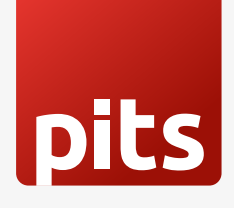

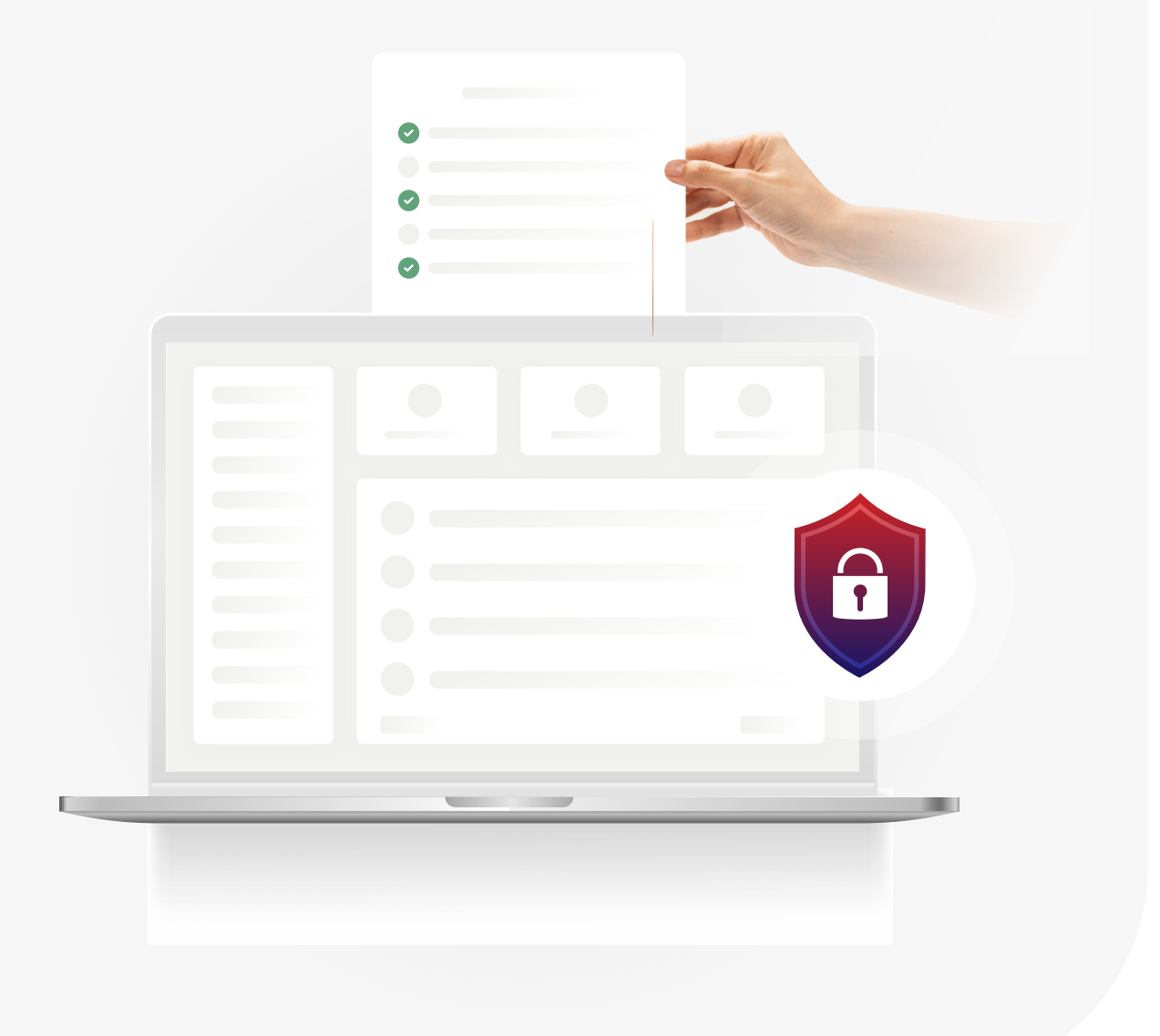

# baloti Voting System

On our platform you can vote in several languages in a safe and secure way.

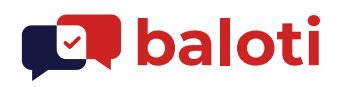

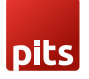

#### **Table of Contents**

| Voters user manua             | I   |     |     |     | ••• | ••• |     |      |     | •••  | 3  |
|-------------------------------|-----|-----|-----|-----|-----|-----|-----|------|-----|------|----|
| Introduction                  | ••• | ••• | ••• | ••• | ••• | ••• | ••• | •••  | ••• | •••  | 3  |
| <b>Buttons &amp; Features</b> | ••• | ••• |     |     |     |     |     |      |     |      | 3  |
| Login                         | ••• | ••• |     |     |     |     |     |      |     |      | 4  |
| Voter's dashboard             | ••• | ••• |     |     |     |     |     |      |     |      | 7  |
| Vote Now                      | ••• | ••• |     |     |     |     |     |      |     |      | 9  |
| Create Ballot                 | ••• | ••• |     |     |     |     |     |      |     |      | 10 |
| Voted Status                  | ••• | ••• | ••• | ••• | ••• | ••• | ••• | •••• | ••• | •••• | 11 |

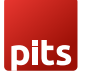

## **Voters User Manual**

#### Introduction

When voters open the application (<u>https://baloti.org/</u>), the landing page will be like below.

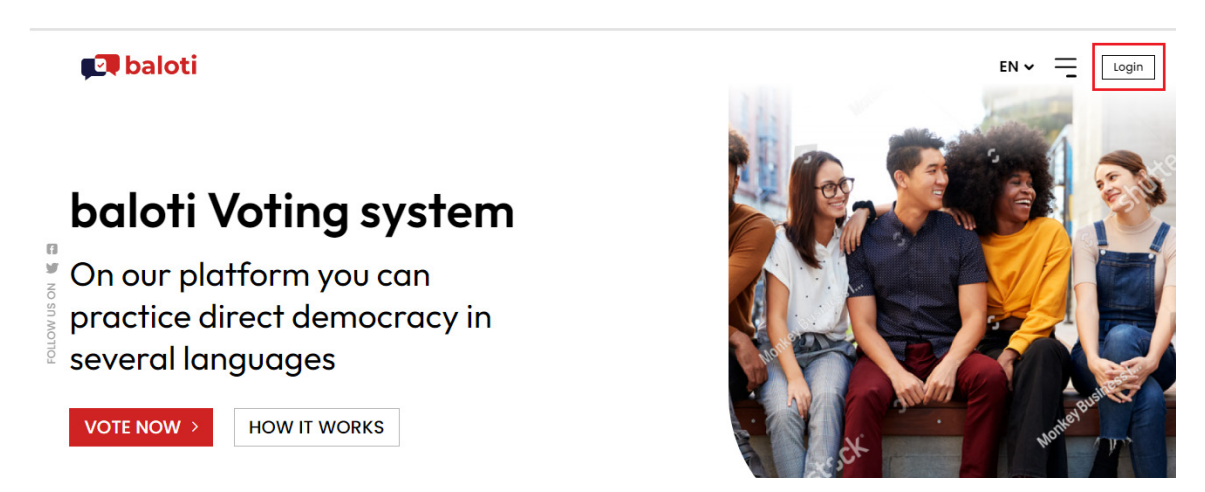

Figure 1 - baloti landing page

Here the voter can see the Vote Now button at the bottom and at the same time a Login button, which is highlighted in red colour.

#### **Buttons & Features**

- EN The option for the Voter to select the available language
- Burger Menu The 3 vertical lines placed between the Language button and the Login button.
- Login For login into the application.
- Vote Now For going directly to the voting page
- How it Works To know the process, by clicking the application scrolls down to the page.

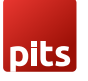

### Login

By clicking on the **login button**, the Voter will be directed to the login page. Here the Voter/user can see the option to login/register - if it is for the first time.

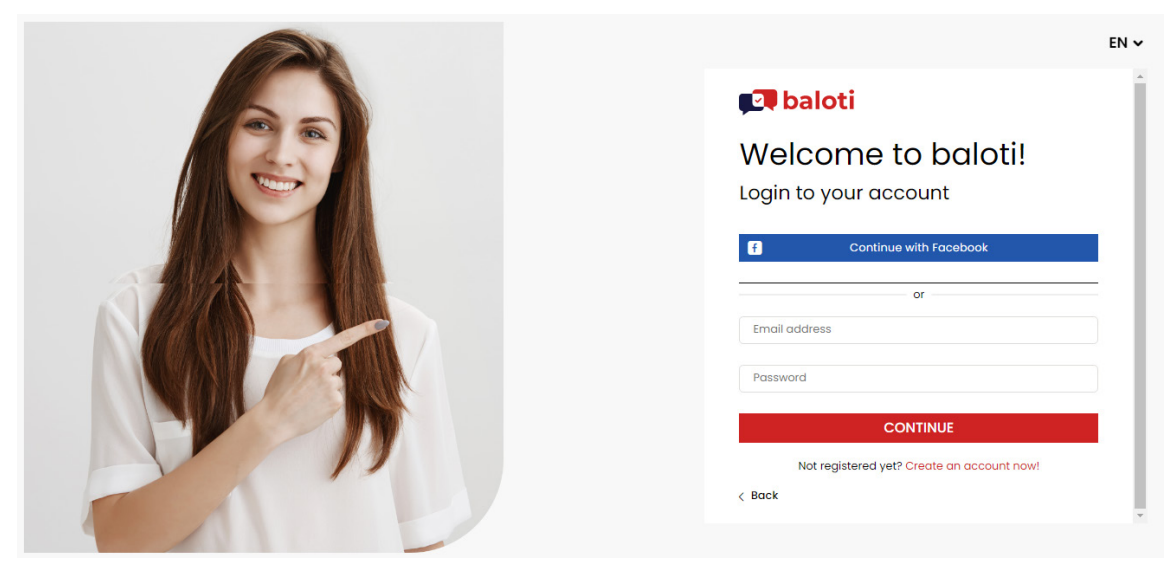

Figure 2 - Register/Login

For Login, the Voter has to enter the valid email id and password, as shown below and click on the button "**Continue**".

| EN 🗸                                       |
|--------------------------------------------|
| <b>Daloti</b>                              |
| Welcome to baloti!                         |
| Login to your account                      |
| Continue with Facebook                     |
| or                                         |
| thomas@pitsolutions.ch                     |
| Password                                   |
| CONTINUE                                   |
| Not registered yet? Create an account now! |
| < Back                                     |

Figure 3 - Login

If registering, the Voter needs to click on the "**Create an account now**", here the Voter will have two options to register, have to give the Facebook login credential or give voters personal email id and a mail will be sent to the voter for confirmation.

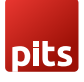

|                                                                             | EN 🗸 |
|-----------------------------------------------------------------------------|------|
| 💶 baloti                                                                    | Î    |
| Welcome to baloti!                                                          |      |
| Continue with Facebook                                                      |      |
| or<br>Email address                                                         |      |
| We will send you the registration link to the email address<br>you entered. |      |
| SEND                                                                        |      |
| Already have an account? Login here!                                        |      |
| < Back                                                                      | *    |

Figure 4 - Register/Create an account

After entering the email id, the voter needs to click on the "**send**" button. Then a screen will appear below.

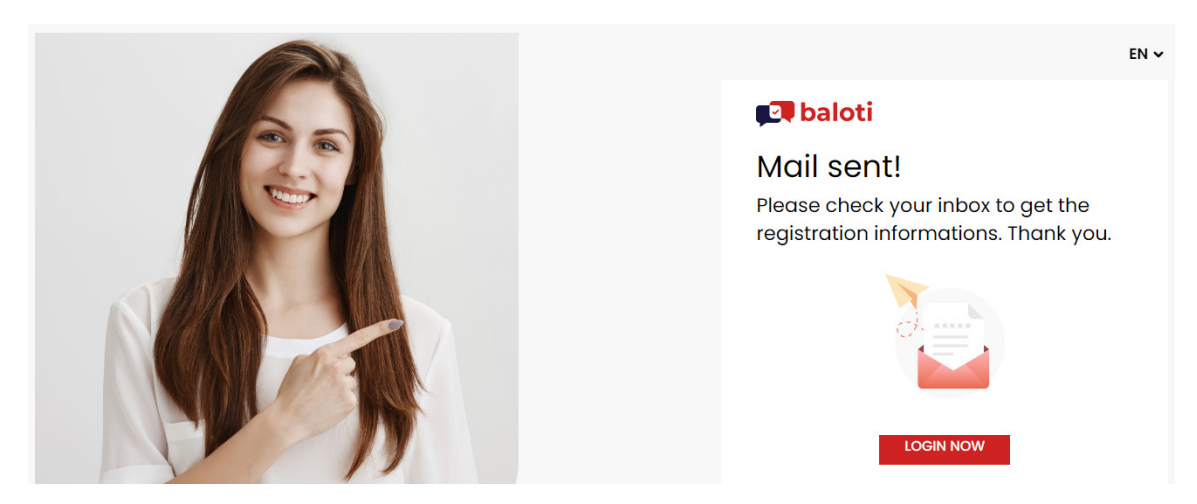

Figure 5 - Success mail send

Here as shown in the above screen the voter clicks on the "**Login Now**" button and enter the id and password that the voter will receive through the mail.

Now the voter has to open the personal inbox to find the baloti created voter's user id and a temporary password for login.

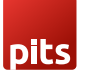

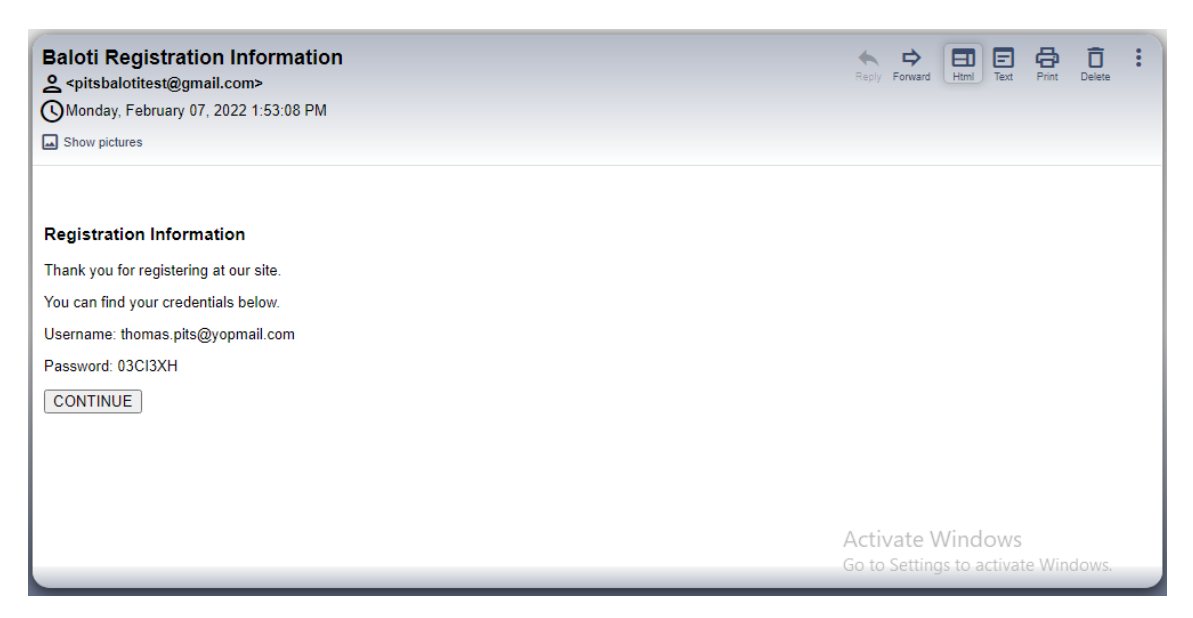

Figure 6 - Registration Mail

Now the voter needs to click on the **Continue button**. And now a new window will appear or can directly go to baloti application and click on '**Login now**' button.

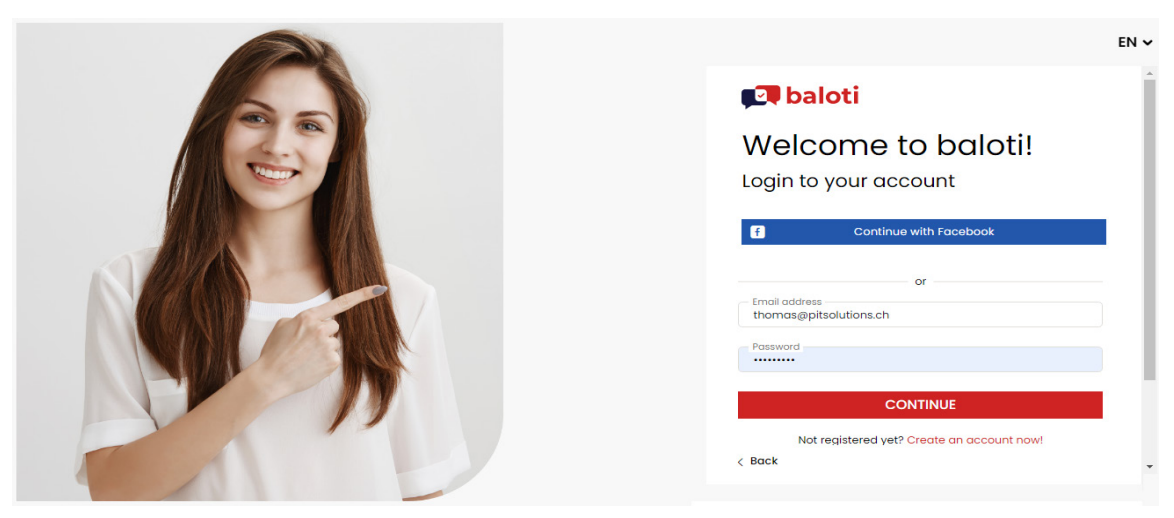

Figure 7 – 1st Login

Here the voter can login to the application by entering the valid credentials.

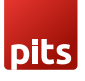

| ļ              | 🛛 baloti                                                                    |                                                                                                    |                                                                                | en • =     |
|----------------|-----------------------------------------------------------------------------|----------------------------------------------------------------------------------------------------|--------------------------------------------------------------------------------|------------|
|                | Referendums &                                                               | 0, 1, %                                                                                                    |                                                                                |            |
| Lollow us on 🐚 | New Referendum<br>February 2022<br>Date:01.02.2022<br>Issues: 1<br>1 - Vote | Thomas pre demo<br>January 2022<br>Date:31.01.2022<br>Issues: 1<br>1 - Entry for tourists<br>OPEN VOTE NOW 3 | Thomas Test<br>January 2022<br>Date:11.01.2022<br>Issues: 1<br>1 - Thomas Test | VOTE NOW > |

Figure 8 - Voter's Dashboard

The voter now reached the dashboard and can view all referendums that are opened, closed for the voter.

The highlighted above parts are the options for voters for filtering and searching.

To vote in a referendum, the voter needs to click on any respective "**Vote Now**" button. By clicking on it a detailed page for the respective referendum will appear.

|                  | 🗊 baloti           |                        | en ~ 😑 💽                 |
|------------------|--------------------|------------------------|--------------------------|
|                  | Referendums & Vote |                        | Change Password?  Logout |
| Follow us on 🕷 🖫 | New Referendum     | Thomas pre demo        | Thomas Test              |
|                  | February 2022      | January 2022           | January 2022             |
|                  | Date:01.02.2022    | Date:31.01.2022        | Date:11.01.2022          |
|                  | Issues: 1          | Issues: 1              | Issues: 1                |
|                  | 1 - Vote           | 1 - Entry for tourists | 1 - Thomas Test          |
|                  | Referendum         | Carbon Tax             | Stamp Duties             |
|                  | January 2022       | January 2022           | January 2022             |

Figure 9 - Change Password option

By clicking on the highlighted part of the above image on the top right **avatar icon**, a slider will appear, where the voter can change the current temporary password.

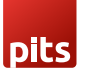

By clicking on the 'Change Password' a new page will appear as below.

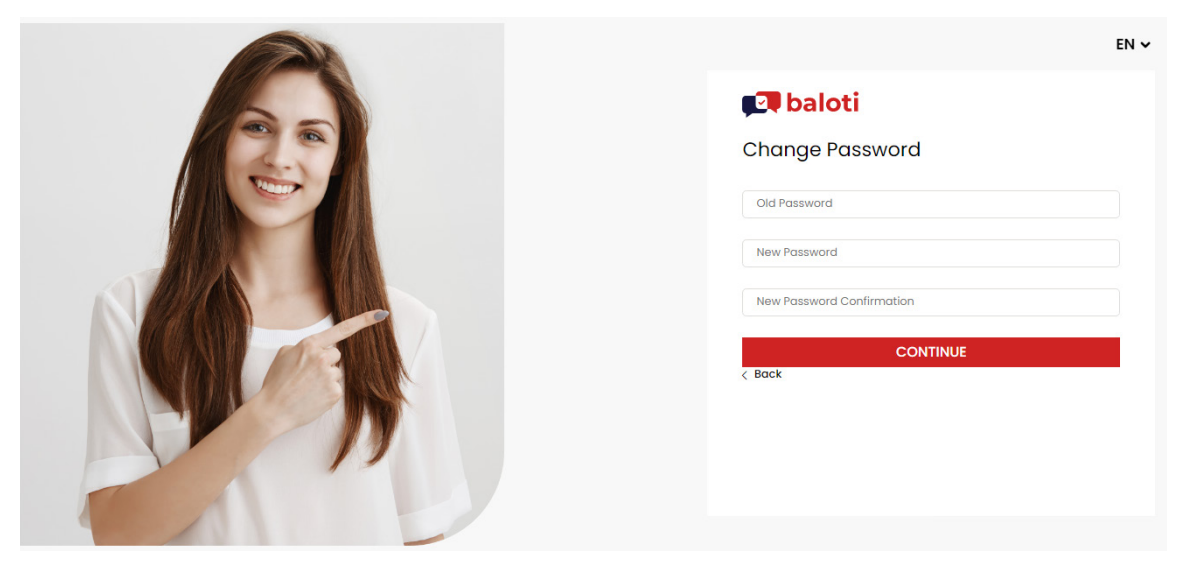

Figure 10 - Change Password

Here the voter can enter the old and the new required. Password. After re-entering the password, the voter needs to click on the continue button.

| Stamp Duties                |            |
|-----------------------------|------------|
| January 2022                |            |
| Date:12.01.2022             |            |
| Issues: 2                   |            |
| 1 - Increase cess for fuel  |            |
| 2 - Increase the stamp duty |            |
| OPEN                        | VOTE NOW > |

Figure 11- Vote Now

To vote, the voter needs to click on the Vote Now button, which is highlighted in red on the above screen. Then the voter will be directed to the detailed page.

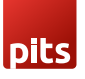

| P         | baloti                                                                                 |           |                 | EN 🗸 📃 🕻 |
|-----------|----------------------------------------------------------------------------------------|-----------|-----------------|----------|
|           | ← Referendums & Vote                                                                   |           |                 |          |
| 8         | Increase cess fo                                                                       | r fuel    | Vote now 🔨      |          |
| NOS       | DESCRIPTION                                                                            | ARGUMENTS | RECOMMENDATIONS |          |
| FOLLOW US | Type: Initiator:<br>Mandatory Referendum Swiss People's F<br>Increase cess 100%        |           | s Party (SVP)   |          |
|           | Increase the stamp duty                                                                |           | Vote now        |          |
|           | DESCRIPTION                                                                            | ARGUMENTS | RECOMMENDATIONS |          |
|           | Type: Initiator:<br>Mandatory Referendum Swiss People's<br>Increase stamp duty by 100% |           | s Party (SVP)   |          |
|           |                                                                                        |           |                 |          |

Figure 12 - Referendum detailed page

The voter has to vote on two issues, as the referendum is having two issues. Here once the voter has finished all issues in a referendum then the voting will get completed.

When the voter clicks on "Vote Now" for any issues a page will appear as below.

| 🗊 baloti |                    | EN 🗸 📃 | C |
|----------|--------------------|--------|---|
| ← BACK   |                    |        |   |
|          | Make your choice   |        |   |
|          | Abstain            |        |   |
|          | Νο                 |        |   |
|          | Yes                |        |   |
|          | BACK CREATE BALLOT |        |   |
|          | Figure 13- Voting  |        |   |

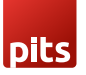

The default one will be '**Yes**' among the option. The voter can change as per his decision. After the decision can click on the "**Create Ballot**" for successful voting or can click on the '**back**' button for returning to the selected referendum page.

By clicking "Create Ballot" a pop-up will appear as below, for the voter's confirmation.

|     | No                     |     |         |    |  |  |  |
|-----|------------------------|-----|---------|----|--|--|--|
|     | Confirm Your Selection |     |         |    |  |  |  |
|     |                        |     |         |    |  |  |  |
| _   |                        | YES |         |    |  |  |  |
| BAC | Close                  |     | CONFIRM | рт |  |  |  |

Figure 14 - Voter confirmation

By clicking the '**Confirm**' button, another success mentioning pop-up will appear. By clicking **close** the pop-up disappears, and the voter can choose the option.

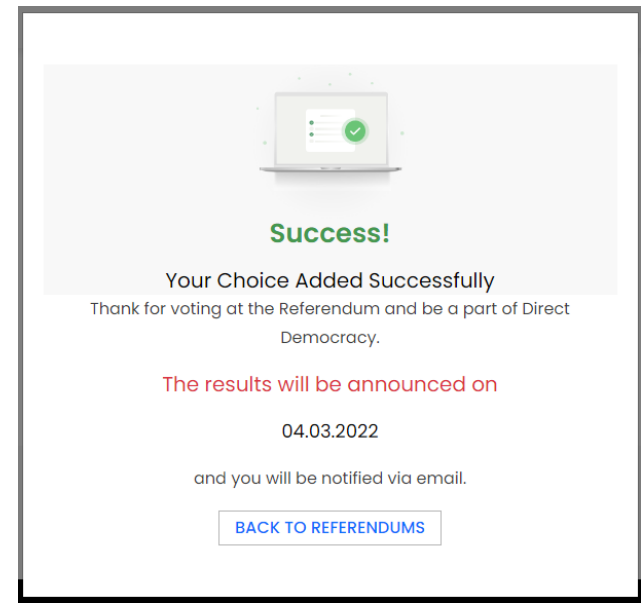

Figure 15 - Voting Success

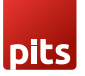

By clicking on the '**Back to referendum**', the voter will be directed to the dashboard. And if the voter re-opens the referendum which is last voted, can see status as "**Voted**".

| Ţ | <b>b</b> aloti                                                                |           |                 | EN → 💻 (                                         | D    |
|---|-------------------------------------------------------------------------------|-----------|-----------------|--------------------------------------------------|------|
|   | ← Referendums & Vote                                                          |           |                 |                                                  |      |
|   | Increase cess for                                                             | fuel      | VOTED ^         |                                                  |      |
|   | DESCRIPTION                                                                   | ARGUMENTS | RECOMMENDATIONS |                                                  |      |
|   | Type: Initiator:<br>Mandatory Referendum Swiss People's<br>Increase cess 100% |           | 's Party (SVP)  |                                                  |      |
|   | Increase the star                                                             | np duty   | Vote now 🔨      | Activate Windows<br>Go to Settings to activate V | /inc |

Figure 16 - Voted status